a la opción "Factura electrónica", en "Sistema de facturación gratuito del SII"; menú de "Actualización y mantención de datos de la empresa".

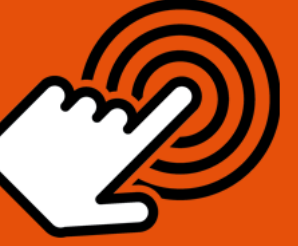

¿Cómo cambiar el logo de la empresa a los documentos Tributarios Electrónicos?

PASO

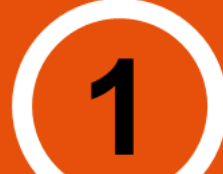

Ingresar a "Actualización logotipo de la empresa"

Identifie del Cor

Identificación del Contribuyente

Ingrese RUT o Certificado Digital del Representante Legal o usuario con perfil administración de la empresa.

Actualización logotipo

Ingrese RUT de la empresa, luego el vilogo a incorporar y presione "**Enviar".** 

Logo seleccionado

Para confirmar logo seleccionado
/ presionar botón "Grabar este logotipo"

Confirmación

Se entregará un mensaje donde se confirma la actualización del logotipo.

SII.C

Para ver más detalles en cada paso, revisar las páginas a continuación.

#### ¿CÓMO CAMBIAR EL LOGO DE LA EMPRESA A LOS DOCUMENTOS TRIBUTARIOS ELECTRÓNICOS?

Para cambiar el logo de la empresa en el sistema de facturación gratuito SII, este debe ser efectuado en la opción "Actualización y mantención de datos de la empresa" ubicada en el menú de "Servicios online"; "Factura electrónica"; en "Sistema de facturación gratuito del SII":

| Ingresar a Mi Sii                                                                  |         | Contacto <del>-</del>                                                                                              |              |  |
|------------------------------------------------------------------------------------|---------|----------------------------------------------------------------------------------------------------|--------------|--|
| Servicio de<br>Impuestos<br>Internos                                               |         | Mi Sii Servicios online -                                                                                          | Ayuda        |  |
| Home / Servicios online / Factura electr                                           | trónica | / Sistema de facturación gratuito del SII                                                                          |              |  |
| Servicios online                                                                   |         | Sistema de facturación gratuito del SII                                                                            | Compartir    |  |
| Clave secreta y Representantes<br>electrónicos                                     | ~       | Para acceder a las opciones identificadas con (*), debe contar con certificado digital y tener configurado su comp | utador.      |  |
| RUT e Inicio de actividades                                                        | ~       | Inscribase aquí                                                                                                    |              |  |
| Solicitudes y Actualización de<br>información                                      | ~       | Emisión de documentos tributarios electrónicos (DTE) (*)                                                           | ۲            |  |
| Factura electrónica                                                                | ^       | Historial de DTE y respuesta a documentos recibidos (*)                                                            | $\odot$      |  |
| <ul> <li>Conozca sobre Factura<br/>Electrónica</li> </ul>                          |         | Administración de libros de compras y ventas (*)                                                                   | 0            |  |
| <ul> <li>Sistema de facturación gratui<br/>del SII</li> </ul>                      | iito    | Seleccione la empresa con la que desea operar (*)                                                                  |              |  |
| <ul> <li>Sistema de facturación de<br/>mercado</li> </ul>                          |         | Consultas de recepción de DTE y libros en el SII                                                                   | $\odot$      |  |
| <ul><li> Revisar validez y contenido</li><li> Consulta de contribuyentes</li></ul> |         | Actualización y mantención de datos de la empresa (*)                                                              | ٢            |  |
| Boletas de honorarios electrónicas                                                 | ~       | Cesión de factura electrónica                                                                                      | $\odot$      |  |
| Libros contables electrónicos                                                      | ~       |                                                                                                    |              |  |
| Impuestos mensuales                                                                | ~       | Respaido de DTE y/o IECV                                                                                           | $\heartsuit$ |  |
| Declaraciones juradas                                                              | ~       | Sistema de tributación simplificada                                                                                | $\odot$      |  |
| Declaración de renta                                                               | ~       |                                                                                                    |              |  |
| Infracciones y Condonaciones                                                       | ~       | Sistema de contabilidad completa                                                                                   | $\heartsuit$ |  |
| Situación tributaria                                                               | ž       | Ayudas                                                                                                    |              |  |

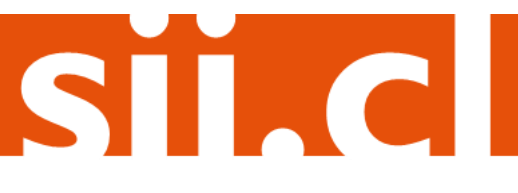

### Paso 1.

En **""Actualización y mantención de datos de la empresa**", ingrese a la opción "Actualizar logotipo de la empresa".

| Ingresar a Mi Sii                                                                                                    | Contacto <del>-</del>                                                                                                    | Contacto <del>-</del> |  |  |
|----------------------------------------------------------------------------------------------------|----------------------------------------------------------------------------------------------------|-----------------------|--|--|
| Servicio de<br>Impuestos<br>Internos                                                                                                    | Mi Sii Servicios online -                                                                                                    | Ayuda                 |  |  |
| Home / Servicios online / Factura electróni                                                                                                    | a / Sistema de facturación gratuito del SII                                                                                                    |                       |  |  |
| Servicios online                                                                                                    | Sistema de facturación gratuito del SII                                                                                                    |                       |  |  |
| Clave secreta y Representantes electrónicos<br>RUT e Inicio de actividades<br>Solicitudes y Actualización de<br>información                                                                                                    | Para acceder a las opciones identificadas con (*), debe contar con certificado digital y tener configurado su computador.                                                              |                       |  |  |
|                                                                                                    | Inscríbase aquí                                                                                                    |                       |  |  |
|                                                                                                    | Emisión de documentos tributarios electrónicos (DTE) (*)                                                                                                    | $\odot$               |  |  |
| Factura electrónica          • Conozca sobre Factura Electrónica       •         • Sistema de facturación gratuito del SII       •         • Sistema de facturación de mercado       •         • Revisar validez y contenido       •         • Consulta de contribuyentes       •         Boletas de honorarios electrónicas       •         Libros contables electrónicos       •         Impuestos mensuales       •         Declaraciones juradas       • | Historial de DTE y respuesta a documentos recibidos (*)                                                                                                    | $\odot$               |  |  |
|                                                                                                    | Administración de libros de compras y ventas (*)                                                                                                    | 0                     |  |  |
|                                                                                                    | Seleccione la empresa con la que desea operar (*)                                                                                                    |                       |  |  |
|                                                                                                    | Consultas de recepción de DTE y libros en el SII                                                                                                    | 0                     |  |  |
|                                                                                                    | Actualización y mantención de datos de la empresa (*)                                                                                                    | Ø                     |  |  |
|                                                                                                    | <ul> <li>Actualizar logotipo de la empresa</li> <li>Eliminar logotipo de la empresa</li> <li>Actualizar datos del contribuyente</li> <li>Mantención de usuarios autorizados</li> </ul> |                       |  |  |
| Declaración de renta                                                                                                    | Cesión de factura electrónica                                                                                                    | ۲                     |  |  |
| Término de giro        Situación tributaria        Herencias        Avalúos y Contribuciones de bienes                                                                                                    | Respaido de DTE y/o IECV                                                                                                    | $\odot$               |  |  |
|                                                                                                    | Sistema de tributación simplificada                                                                                                    | $\odot$               |  |  |
|                                                                                                    | Sistema de contabilidad completa                                                                                                    | Ø                     |  |  |

### Paso 2.

En esta pantalla, el Representante Legal o el usuario con perfil administrador de la empresa, puede autenticarse con Rut Clave o bien con su certificado digital

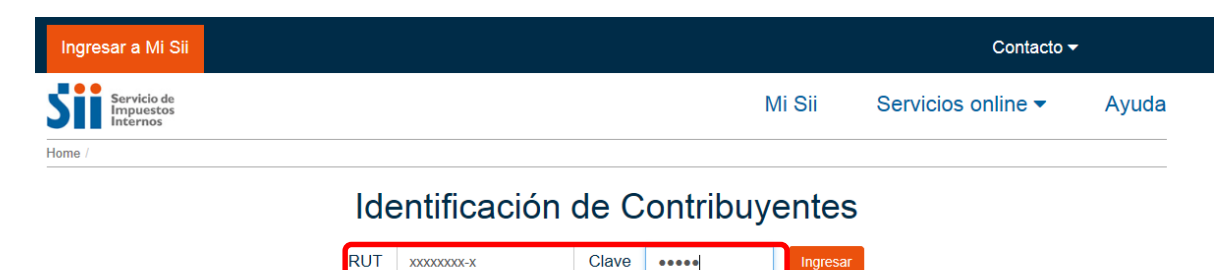

Acceso con certificado digital

SIC

Obtener clave

Recuperar clave

#### Paso 3.

En la pantalla siguiente, deberá ingresar el RUT de la empresa, indicar la imagen que desea utilizar como logo y posteriormente presionar el botón "Enviar".

#### Observación

El logotipo de la empresa debe poseer las siguientes características:

- Estar en formato JPG.
- Tener como máximo un "tamaño en disco" de 10 Kb (revisar propiedades del archivo)
- Estar diseñado dentro de un máximo de 120 x 120 dpi.

#### ACTUALIZAR LOGOTIPO DE LA EMPRESA

En esta página Ud. podrá actualizar el logotipo de la empresa que aparecerá en las representaciones impresas de los documentos tributarios electrónicos que emita posteriormente.

Ingrese el Rut de la empresa a la que actualizará el logotipo, luego seleccione el archivo que lo contiene. El archivo debe: tener una extensión jpg y un peso máximo de 10KB.

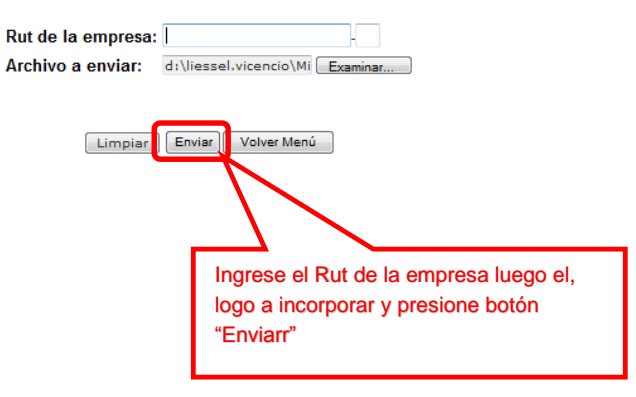

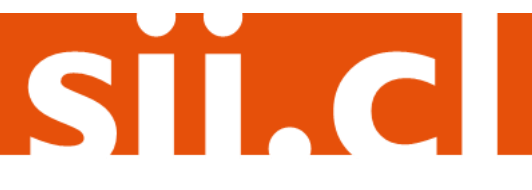

#### Paso 4.

Para confirmar el logo seleccionado presione el botón "Grabar este logotipo".

#### ACTUALIZAR LOGOTIPO DE LA EMPRESA

En esta página se muestra cómo se visualizará el logotipo proporcionado, en las representaciones impresas de los documentos tributarios electrónicos que emita posteriormente.

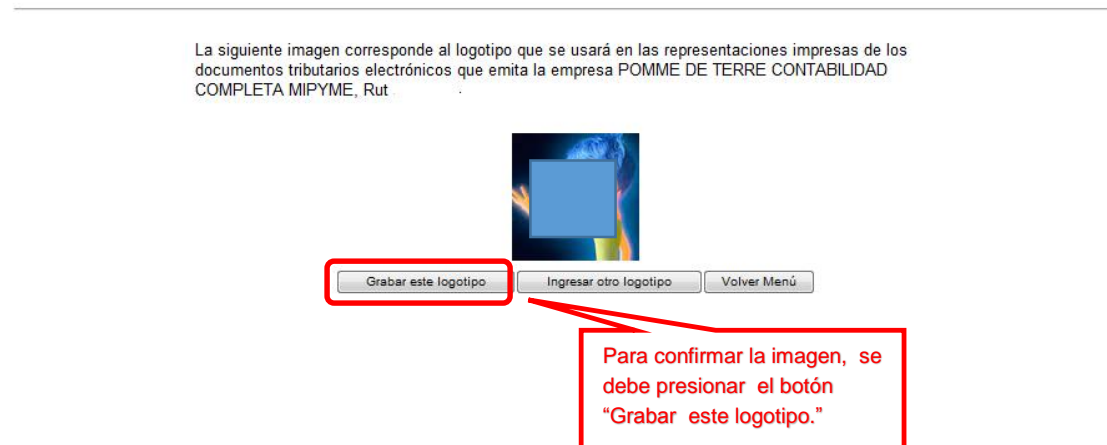

### Paso 5.

Al guardar el logotipo, se entregará un mensaje como el de la pantalla, donde se confirma la actualización del logotipo.

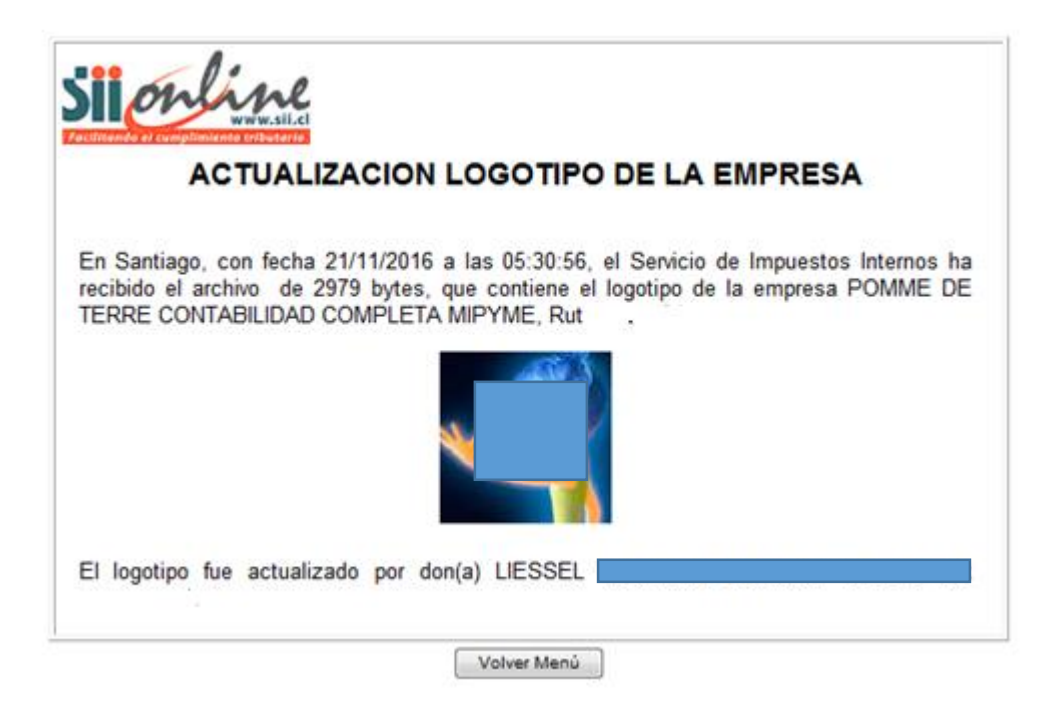

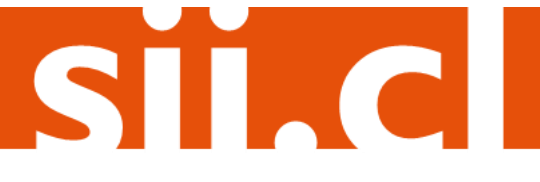